# LV-Teilnahmeverwaltung

Nachträgliches an-/Abmelden von Studierenden

## Einstieg in die Teilnahmeliste

Wenn Sie sich in UNIGRAZonline eingeloggt haben, klicken Sie bitte oben rechts auf Ihren Namen, so dass sich Ihre Visitenkarte öffnet (diese wird bei Ihnen wahrscheinlich etwas weniger Punkte enthalten).

| Herr                         | Hockemeyer, Cord, O                                                                                                    | perrat DiplInf.                   |                              |  |  |  |  |  |  |  |  |  |
|------------------------------|----------------------------------------------------------------------------------------------------|-----------------------------------|------------------------------|--|--|--|--|--|--|--|--|--|
| E-Mail                       | cord.hockemever@uni-graz.a                                                                                                    | ord_hockemeyer@uni-graz_at        |                              |  |  |  |  |  |  |  |  |  |
| Homepage                     | ttps://homepage.uni-razat/cord.hockemeyer/                                                                                                    |                                   |                              |  |  |  |  |  |  |  |  |  |
| Telefon Uni<br>Graz<br>Mobil | -43 (0)316 380 - <b>8531</b>                                                                                                    |                                   |                              |  |  |  |  |  |  |  |  |  |
| Sprechstunde                 | Sprechstunde nach Vereinba                                                                                                    | Sprechstunde nach Vereinbarung    |                              |  |  |  |  |  |  |  |  |  |
| Zusatzinfo<br>Postadresse    | I am interested in algebraic and probabilistic models describing knowledge and competence structures, and especially in the application of such structures for technology enhanced learning. A special focus is on efficient procedures for the personalised assessment of knowledge where efficiency includes the computational side as well as the psychological/pedagogical side. |                                   |                              |  |  |  |  |  |  |  |  |  |
|                              | 8010 Graz, Universitätsplatz                                                                                                    | 2/DG (Institut für Psychologie)   |                              |  |  |  |  |  |  |  |  |  |
| Dienstort                    | [602] 8010 Graz. Universitäts                                                                                                    | platz 2/III. Raum 0002030332      |                              |  |  |  |  |  |  |  |  |  |
|                              |                                                                                                    |                                   |                              |  |  |  |  |  |  |  |  |  |
|                              | -                                                                                                    |                                   |                              |  |  |  |  |  |  |  |  |  |
| Fo                           | urschung & Lehre                                                                                                    | Ressourcen                        | Dienste                      |  |  |  |  |  |  |  |  |  |
| Online Prüfur                | nassystem                                                                                                    | (a) Lebenslauf                    | Linicard Image Upload        |  |  |  |  |  |  |  |  |  |
| Abschlussarb                 | peiten                                                                                                    | Terminkalender                    | Interuniversitäre Anmeldung  |  |  |  |  |  |  |  |  |  |
| C Forschungsp                | ortal                                                                                                    | f Funktionen                      | Eestellung von Visitenkarten |  |  |  |  |  |  |  |  |  |
| A Meine Prüfun               | ngstermine                                                                                                    | ? Evaluierungen                   | Geschäftsprozesse            |  |  |  |  |  |  |  |  |  |
| Lehrveransta                 | lltungen                                                                                                    | <b>Diskussionsforen</b>           | A Interne Jobbörse           |  |  |  |  |  |  |  |  |  |
| Prüfungsman                  | nagement                                                                                                    | UNIZEIT als E-Paper               | meine Ressourcen             |  |  |  |  |  |  |  |  |  |
| LV-Erhebung                  |                                                                                                    | Persönliche Einstellungen         | Wissensbilanz                |  |  |  |  |  |  |  |  |  |
| # Studierenden               | <u>istatistik</u>                                                                                                    | Anmelde-Log                       | C Intranet                   |  |  |  |  |  |  |  |  |  |
| 🔶 LV-Bookmark                | <u>(S</u>                                                                                                    | Accountstatus                     | Bibliothek                   |  |  |  |  |  |  |  |  |  |
| The Moodle                   |                                                                                                    | 🔯 <u>Webmail</u>                  | Bibliotheks-Verbund          |  |  |  |  |  |  |  |  |  |
| <u>Check-in</u>              |                                                                                                    | Urlaubsworkflow / Entgeltnachweis | Suche freie Ressource        |  |  |  |  |  |  |  |  |  |
|                              |                                                                                                    |                                   | Nennwort ändern              |  |  |  |  |  |  |  |  |  |
|                              |                                                                                                    |                                   | 🏄 Interne Weiterbildung      |  |  |  |  |  |  |  |  |  |
|                              |                                                                                                    |                                   | Kursangebote der UB Graz     |  |  |  |  |  |  |  |  |  |
|                              |                                                                                                    |                                   | Prävention & Sicherheit      |  |  |  |  |  |  |  |  |  |
|                              |                                                                                                    |                                   | Weiterbildung Gleichstellung |  |  |  |  |  |  |  |  |  |
|                              |                                                                                                    |                                   | DSCVO Kurs Bestätigung       |  |  |  |  |  |  |  |  |  |
|                              |                                                                                                    |                                   | T DSGVO Kurs Bestaligung     |  |  |  |  |  |  |  |  |  |

Gehen Sie dann auf den Punkt "Lehrveranstaltungen".

| <u>Hockemeyer</u> | <u>, Cord</u>                                                                                      |        |                                                                                |            |           |                        |                      |                                           |               | Hilfe UNIGRAZ                 |  |  |  |
|-------------------|----------------------------------------------------------------------------------------------------|--------|--------------------------------------------------------------------------------|------------|-----------|------------------------|----------------------|-------------------------------------------|---------------|-------------------------------|--|--|--|
|                   |                                                                                                    |        |                                                                                |            |           | Navigation             |                      |                                           |               |                               |  |  |  |
| Lehrver           | anetal                                                                                             | ltunas | angehot                                                                        |            |           | Studienjahr 🤜 🛛 20     | 22/23                | ~                                         |               |                               |  |  |  |
| Studier           | njahr 20                                                                                           | 022/23 | angeber                                                                        |            |           | Gruppierung Pflicht/Wa | ahlfach <u>S</u>     | emester keine                             |               |                               |  |  |  |
|                   | ,                                                                                                  |        |                                                                                |            |           | Anzeige Aktualisie     | eren Stun            | denplan Wunschtermine                     | Terminlisten  | Teilnehmendenliste            |  |  |  |
|                   |                                                                                                    |        |                                                                                |            |           | Auswahl Angebot        | Erhebun              | g.                                        |               |                               |  |  |  |
|                   |                                                                                                    |        |                                                                                |            |           |                        |                      |                                           |               |                               |  |  |  |
| 1 Einträge        | vorha                                                                                              | nden   |                                                                                |            |           |                        |                      |                                           |               |                               |  |  |  |
| Semester          |                                                                                                    |        |                                                                                |            |           |                        |                      |                                           |               |                               |  |  |  |
| LV-Nr 🔳           | Sem.                                                                                               | Term.  | Titel 🌒 🔽                                                                      | Dauer<br>T | Art       | Teil/Prüf/Eval/Info    | <u>SPO</u><br>P/W/Dr | Vortragende*r<br>(Mitwirkende*r) <b>▼</b> | betr.<br>Org. | Unterrichts-/<br>Lehrsprachen |  |  |  |
| Sommers           | semest                                                                                             | er     |                                                                                |            |           |                        |                      |                                           |               |                               |  |  |  |
| PSY.849           | s                                                                                                  | 9      | Seminar zur Grundlagenvertiefung<br>(Erasmus+Seminar on Quantitative Thinking) | 2          | <u>SE</u> | 8 🗄 🛛 🖯                | <u>1/2/0</u>         | Hockemeyer C                              | 602           | Englisch                      |  |  |  |
|                   |                                                                                                    |        |                                                                                |            |           |                        |                      |                                           |               |                               |  |  |  |
| ©2023 Universit   | 2023 Universität Graz. Alle Rechte vorbehalten.   UNIGRAZonline powered by CAMPUSonline®   Support |        |                                                                                |            |           |                        |                      |                                           |               |                               |  |  |  |

Klicken Sie auf das linke farbige Symbol (im Screenshot ein rotes "x" im Kreis, kann aber variieren, je nachdem, ob Sie vor, während oder nach der Anmeldefrist schauen), um in die Teilnahmeverwaltung zu kommen.

### Einsicht in die Teilnahme- und Warteliste

In der Teilnahme-/Warteliste sind im einfachen Fall nur zwei als Link unterlegte zahlen wichtig.

| PSY.849 23S 2SSt SE Seminar zur Grundlagenvertiefung (Erasmus+Seminar on Qua                                                                                                    | antitative Thinking)            |                            |                                              |                              |                                                               |                                                                | Hilfe            |                                |  |  |  |
|----------------------------------------------------------------------------------------------------|---------------------------------|----------------------------|----------------------------------------------|------------------------------|---------------------------------------------------------------|----------------------------------------------------------------|------------------|--------------------------------|--|--|--|
| Nummer Semester Dauer LV-Art<br>Titel                                                                                                    |                                 |                            |                                              | Aktion<br>Anzeige            | Kennzahlen neu berechnen<br>Berechtigungen Teilnehmendenliste |                                                                |                  |                                |  |  |  |
| Verwaltung von Teilnehmenden - Gruppenliste Suchen<br>Prdungsvoraussetzungen prüfen<br>Prdungswanagement über E-Mail benachrichtig<br>Anzeigen                                                                                                    |                                 |                            |                                              |                              |                                                               |                                                                |                  |                                |  |  |  |
| Standardgruppe aktivieren                                                                                                    |                                 |                            |                                              |                              |                                                               |                                                                |                  |                                |  |  |  |
| Gruppenname         Max.TN         /         TN         /         WL         Anmeldung         A           von         /         bis </td <td>Abmeldung Reihungs<br/>verfahrer</td> <td>is- Anz. Zei<br/>en Pos. Or</td> <td>t SST (fixe Termi<br/>gepl.&amp;fixe Termi<br/>LV)</td> <td>ne / Eval. Grp<br/>ine / Vor.</td> <td>Pr. Studienr.<br/>Vor. wechsel</td> <td>nur für FP Vortragend<br/>Studien bei [gen.SST S<br/>LV Grp.SST]</td> <td>e/r<br/>Summe LV-</td> <td>Mitwirkende<br/>/<br/>Betreuende</td> | Abmeldung Reihungs<br>verfahrer | is- Anz. Zei<br>en Pos. Or | t SST (fixe Termi<br>gepl.&fixe Termi<br>LV) | ne / Eval. Grp<br>ine / Vor. | Pr. Studienr.<br>Vor. wechsel                                 | nur für FP Vortragend<br>Studien bei [gen.SST S<br>LV Grp.SST] | e/r<br>Summe LV- | Mitwirkende<br>/<br>Betreuende |  |  |  |
| Anmerkung                                                                                                    |                                 |                            |                                              |                              |                                                               |                                                                |                  |                                |  |  |  |
| Standardgruppe 0 / 3 / 0 30.01.23,08:45 / 11.02.23,23:5913.0                                                                                                    | 02.23,23:59 EVSO_20             | <u>017</u> 🕘 🕒             | 5,822 / 5,822                                | /2 🔍                         | •                                                             | Hockeme                                                        | <u>yer C</u> [2] |                                |  |  |  |
| Gruppen <mark>große 5; Ge</mark> sonderte Anmeldefrist aufgrund organ<br>Anmeldung erfolgt nur auf Warteliste                                                                                                    | nisatorischer Notwend           | idigkeit.                  |                                              |                              |                                                               |                                                                |                  |                                |  |  |  |
|                                                                                                    |                                 |                            |                                              |                              |                                                               |                                                                |                  |                                |  |  |  |

Sie geben die Anzahl der Studierenden auf der Teilnahme- bzw. Warteliste an. Wenn Sie eine dieser beiden Zahlen anklicken, kommen Sie in die Liste der entsprechenden Studierenden.

Bei Lehrveranstaltungen mit Parallelgruppen sieht obiges Bild manchmal etwas komplizierter aus.

| + Standardgrupp                                                                                                    | oe aktivi        | eren               | +                     | Neue G               | Fruppe e               | rstellen    |            |             |                 |                        |              |             |                                                    |       |              |             |                      |                    |                                                           |                               |
|----------------------------------------------------------------------------------------------------|------------------|--------------------|-----------------------|----------------------|------------------------|-------------|------------|-------------|-----------------|------------------------|--------------|-------------|----------------------------------------------------|-------|--------------|-------------|----------------------|--------------------|-----------------------------------------------------------|-------------------------------|
| Gruppenname                                                                                                    | Max.TN<br>(Grp.) | / TN<br>(Dr.)      | / WL                  | V                    | Anm<br>on              | eldung<br>/ | bis        | Abmeldur    | ing l           | Reihungs-<br>verfahren | Anz.<br>Pos. | Zeit<br>Ort | SST (fixe Termine /<br>gepl.&fixe Termine /<br>LV) | Eval. | Grp.<br>Vor. | Pr.<br>Vor. | Studienr.<br>wechsel | nur für<br>Studien | FP Vortragende/r<br>bei [gen.SST Summe LV-<br>LV Grp.SST] | Mitwirkend<br>/<br>Betreuende |
|                                                                                                    | Anmerku          | ing                |                       |                      |                        |             |            |             |                 |                        |              |             |                                                    |       |              |             |                      |                    |                                                           |                               |
| Standardgruppe                                                                                                    | 0                | / <u>0</u>         | / 3                   | 31.01.2              | 3,23:45                | / 31.01     | .23,23:59  | 905.03.23,2 | 23:59 <u>E\</u> | /SO_2017               | ۲            | 9           | 0/0/2                                              |       |              | ø           |                      |                    | Hockemeyer C [ 0,0*                                       | ]                             |
|                                                                                                    | Anmelo<br>Anmeld | lung be<br>ung erf | ei den l<br>folgt nu  | Einzelgr<br>ir auf W | ruppen, (<br>arteliste | Gesamt      | gruppeng   | röße 46     |                 |                        |              |             |                                                    |       |              |             |                      |                    |                                                           |                               |
| Koten (Genetik<br>kognitiver Funktionen<br>und<br>Verhaltensmerkmale)<br>Mittwoch 10:00-11:30<br>Uhr; ENGLISCH)                                  | 0<br>Gruppe      | / <u>0</u>         | / <u>0</u><br>e 21; A | 06.02.2              | 13,09:30<br>ng für 60  | / 24.02     | 2.23,23:59 | 905.03.23,2 | 23:59 <u>E\</u> | <u>/SO_2017</u>        | •            | 9           | <u>0,021</u> / <u>0,021</u> / 2                    |       |              | Ø           |                      |                    |                                                           |                               |
|                                                                                                    | Anmeld           | ung erf            | folgt nu              | ur auf W             | arteliste              |             |            |             |                 |                        |              |             |                                                    |       |              |             |                      |                    |                                                           |                               |
| <u>Vogel</u><br>( <u>Neurokognitive</u><br><u>Grundlagen</u><br>individueller<br><u>Unterschiede</u> );<br><u>Donnerstag 11:45-</u><br>13:15 Uhr | 0                | / 0                | / 0                   | 06.02.2              | !3,09:30               | / 24.02     | 2.23,23:59 | 905.03.23,2 | 23:59 <u>E\</u> | / <u>SO_2017</u>       | •            | 9           | <u>0,021</u> / <u>0,021</u> / 2                    |       |              | Ø           |                      |                    |                                                           |                               |
|                                                                                                    | Gruppe<br>Anmeld | engröße<br>ung erf | e 25; A<br>folgt nu   | inmeldu<br>ir auf W  | ng für 60<br>arteliste | 02.002      |            |             |                 |                        |              |             |                                                    |       |              |             |                      |                    |                                                           |                               |
|                                                                                                    |                  |                    |                       |                      |                        |             |            |             |                 |                        |              |             |                                                    |       |              |             |                      |                    |                                                           |                               |

Hier gibt es neben den eigentlichen LV-Gruppen noch die "Standardgruppe". Die Fixplatzstudierenden stehen bei den einzelnen Gruppen, die Wartelistenstudierenden gesammelt bei der Standardgruppe.

Der folgende Screenshot zeigt eine Teilnahmeliste. In dem Kästchen oben rechts können Sie direkt in die Warteliste bzw. die Liste der abgemeldeten Studierenden wechseln. Die Listen sind immer alphabetisch sortiert. Für die Reihung der Warteliste müssen Sie diese absteigend nach Kennzahl sortieren.

| P | SY.849 23S 2SSt               | SE Seminar zu | ır Grundlagen | vertiefung (Erasmus | +Seminar on Quantitative Thinl | king)           |                                                                   |                                      | Hilfe            |                |  |  |
|---|-------------------------------|---------------|---------------|---------------------|--------------------------------|-----------------|-------------------------------------------------------------------|--------------------------------------|------------------|----------------|--|--|
|   |                               |               |               |                     |                                | Teilnehm        | endenliste                                                        |                                      |                  |                |  |  |
|   | Cruppe: Sta                   | lenliste (F   | ixplatze)     |                     |                                |                 | Aktion anmelden                                                   | <u>Exportieren</u> Berichte P        | rüfungsvoraussel | tzungen prüfen |  |  |
|   | Gruppe. Sta                   | nuarugrupp    | e             |                     |                                |                 | Anzeige Teilnehm                                                  | ende Warteliste Abmeld               | ungen            |                |  |  |
|   |                               |               |               |                     |                                |                 |                                                                   |                                      |                  |                |  |  |
|   | angemeldete Personen          |               |               |                     |                                |                 |                                                                   |                                      |                  |                |  |  |
| C | Familien-<br>oder<br>Nachname | Vorname       | Matr.Nr.      | Kennzahl 🛓          | Studium / Semester             |                 | Studienplankontex                                                 | t Fixplatzerhalt<br>am <u>▲</u>      | zugeteilt<br>von | Anmerkung      |  |  |
| C |                               |               |               | 20180014401         | UB 066 840 (UG2002{20          | 019W})/1        | Freie Anmeldung                                                   | <u>12.02.23,12:26</u>                | Hockemeyer       |                |  |  |
| C | )                             |               |               | <u>20200013610</u>  | <u>UB 066 840 (UG2002{2(</u>   | <u>019W})/2</u> | [VK] [M840/19W/F<br>C.2] C.2: Seminar<br>Grundlagenvertieft<br>SE | 2ur <u>12.02.23,12:26</u><br>ung,    | Hockemeyer       |                |  |  |
| C |                               |               |               | <u>20196019288</u>  | <u>UB 066 840 (UG2002{2(</u>   | <u>019W})/2</u> | [VK] [M840/19W/F<br>C.2] C.2: Seminar<br>Grundlagenvertieft<br>SE | <u>zur</u><br>12.02.23,12:26<br>ung, | Hockemeyer       |                |  |  |
| C |                               |               |               |                     |                                |                 |                                                                   |                                      |                  |                |  |  |

#### An- und Abmeldungen sowie Fixplatzvergabe

Wenn Sie Studierende abmelden wollen, markieren Sie diese in der Teilnahme- oder Warteliste. Dabei ändert sich das Funktionskästchen oben rechts und Sie bekommen u.a. die Option "Abmelden".

Wenn Sie Studierende von der Warteliste einen Fixplatz geben wollen, markieren Sie diese in der Warteliste. Im einfachen Fall (es gibt nur die Standardgruppe) wählen Sie dann den Punkt "Fixplatz zuweisen". Wollen Sie Studierende von de Standardgruppen-Warteliste auf Ihre individuelle Fixplatzliste verschieben, so wählen Sie den Punkt "Gruppenummeldung". Im Folgefenster markieren Sie oben die Option "Teilnehmendenliste (Fixplatz)" und unten die gewünschte Gruppe. Danach wird der Button "Gruppenummeldung" aktiv.

| 602.A53 23S 2SSt SE                                                                                              | Spezielle Kapitel der Neuropsychologie                                                                                                    |                              |                                           | <u>Hilfe</u>                                | UN         | IGRAZ              |  |  |
|----------------------------------------------------------------------------------------------------|----------------------------------------------------------------------------------------------------|------------------------------|-------------------------------------------|---------------------------------------------|------------|--------------------|--|--|
| Studierende um                                                                                                   | melden                                                                                                    |                              |                                           |                                             |            |                    |  |  |
| Anmeldung auf<br>Optionen<br>weitere Anmerkung<br>(optional)                                                     | <ul> <li>○ Teilnehmendenliste (Fixplätze)</li> <li>○ Warteliste</li> <li>Hinweis: Personen auf Wartelisten könn</li> <li>✓ gewählte Personen werden per</li> <li>1000 Zeichen frei</li> <li>Gruppenummer</li> </ul> | eldung                       | Gruppe, automatisch auf freie Plät        | ze vorrücken.                               |            |                    |  |  |
| Alternative Gruppen:<br>Gruppe                                                                                   |                                                                                                    |                              | Anmerkung                                 | Teilnehmende<br>Max.TN<br>(Grp.) / ist / WL | LV<br>Vor. | nur für<br>Studien |  |  |
| Koten (Genetik kognitiver Funktionen und Verhaltensmerkmale); Mittwoch 10:00-     Gruppengröße 21;     O / 0 / 0 |                                                                                                    |                              |                                           |                                             |            |                    |  |  |
| O Vogel (Neurokogi<br>13:15 Uhr                                                                                  | nitive Grundlagen individueller Unter                                                                                                    | rschiede); Donnerstag 11:45- | Gruppengröße 25;<br>Anmeldung für 602.002 | 0/0/0                                       |            |                    |  |  |
|                                                                                                    |                                                                                                    |                              |                                           |                                             |            |                    |  |  |

Wollen Sie Studierende neu anmelden, so wählen Sie oben rechts den Punkt "Anmelden".

602.A53 23S 2SSt SE Spezielle Kapitel der Neuropsychologie

Hilfe UNIGRAZ

#### Suche nach Personen

Gruppe: Standardgruppe

| Name oder<br>Matrikelnummer<br>Anmeldung auf | *099999*     Suchen       O Teilnehmendenliste (Fixplätze)     •       • Warteliste     • |  |
|----------------------------------------------|-------------------------------------------------------------------------------------------|--|
| Optionen                                     | ✓ gewählte Personen werden per E-Mail benachrichtigt                                      |  |
| weitere Anmerkung<br>(optional)              |                                                                                           |  |
|                                              | 1000 Zeichen frei                                                                         |  |

| 31 Studierende gefunden |            |                |                                                 |                                                                                                    |               |                                                   |                                                                                |          |                                                          |  |  |  |
|-------------------------|------------|----------------|-------------------------------------------------|----------------------------------------------------------------------------------------------------|---------------|---------------------------------------------------|--------------------------------------------------------------------------------|----------|----------------------------------------------------------|--|--|--|
| Familien- oder          | Vorname    | Matrikelnummer | Anmeldung zur Lehrveranstaltung für das Studium |                                                                                                    |               |                                                   |                                                                                |          |                                                          |  |  |  |
| Nachname                |            |                | Anmelden                                        | Studium                                                                                                    | SPO<br>P/W/Dr |                                                   |                                                                                |          |                                                          |  |  |  |
| Beutlin                 | Frodo      | 09999982       | Anmelden                                        | [UB 011] Katholische Fachtheologie (UG2002)                                                                                            |               |                                                   |                                                                                |          |                                                          |  |  |  |
|                         |            |                | Anmelden                                        | [UB 033 548] Bachelorstudium; Umweltsystemwiss<br>Betriebswirtschaft (UG2002)                                                          |               |                                                   |                                                                                |          |                                                          |  |  |  |
|                         |            |                | Anmelden                                        | [UB 033 630] Bachelorstudium; Biologie (UG2002)                                                                                        |               |                                                   |                                                                                |          |                                                          |  |  |  |
|                         |            |                |                                                 |                                                                                                    |               | Anmelden [UB 033 645] Bache<br>Bildungswissenscha | [UB 033 645] Bachelorstudium; Erziehungs- und<br>Bildungswissenschaft (UG2002) |          |                                                          |  |  |  |
|                         |            |                | Anmelden                                        | [UB 066 486] Masterstudium; Technical Physics (UG2002)                                                                                 |               |                                                   |                                                                                |          |                                                          |  |  |  |
|                         |            |                |                                                 |                                                                                                    |               |                                                   |                                                                                | Anmelden | [UB 066 546] Masterstudium; Inclusive Education (UG2002) |  |  |  |
|                         |            |                | Anmelden                                        | [UB 198 418 435 01] Bachelorstudium Lehramt Sek (AB); UF<br>Katholische Religion; UF Technische und Textile<br>Gestaltung (Lehramt AT) |               |                                                   |                                                                                |          |                                                          |  |  |  |
| Burns                   | Charles    | 09999980       | Anmelden                                        | [UB 011] Katholische Fachtheologie (UG2002)                                                                                            |               |                                                   |                                                                                |          |                                                          |  |  |  |
|                         | monigomery |                | Anmelden                                        | [UB 033 305] Bachelorstudium; Pharmazeutische<br>Wissenschaften (UG2002)                                                               |               |                                                   |                                                                                |          |                                                          |  |  |  |
|                         |            |                | Anmelden                                        | [UB 033 548] Bachelorstudium; Umweltsystemwiss<br>Betriebswirtschaft (UG2002)                                                          |               |                                                   |                                                                                |          |                                                          |  |  |  |
|                         |            |                | A 11                                            | [LIR 033 630] Racheloretudium: Riologia (LIC2002)                                                                                      |               |                                                   |                                                                                |          |                                                          |  |  |  |

Suchen Sie den/die Studierende/n mittels Matrikelnummer oder Familienname. **Danach** wählen Sie aus, ob die Anmeldung auf Fixplatz oder auf Warteliste erfolgen soll. Dann klicken Sie bitte den "Anmelden"-Button bei der/dem entsprechenden Studierenden und Studienrichtung. Es kommt dann noch ein weiteres Fenster zur Studienplanzuordnung ("SPO-Knoten"). Die Liste der SPO-Knoten enthält immer als letzten Punkt "Freie Anmeldung". Wenn es – wie im Screenshot – genau eine weitere Option gibt, wählen Sie bitte diese. Gibt es mehrere Optionen (vor allem im Master-Studium der Fall), so wählen Sie bitte die Freie Anmeldung, außer der/die Studierende hat eine explizite Angabe gemacht.